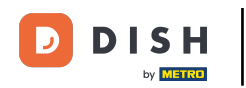

La première étape consiste à ouvrir l'application mobile DISH et à vous connecter. Cliquez sur « Se connecter » pour continuer.

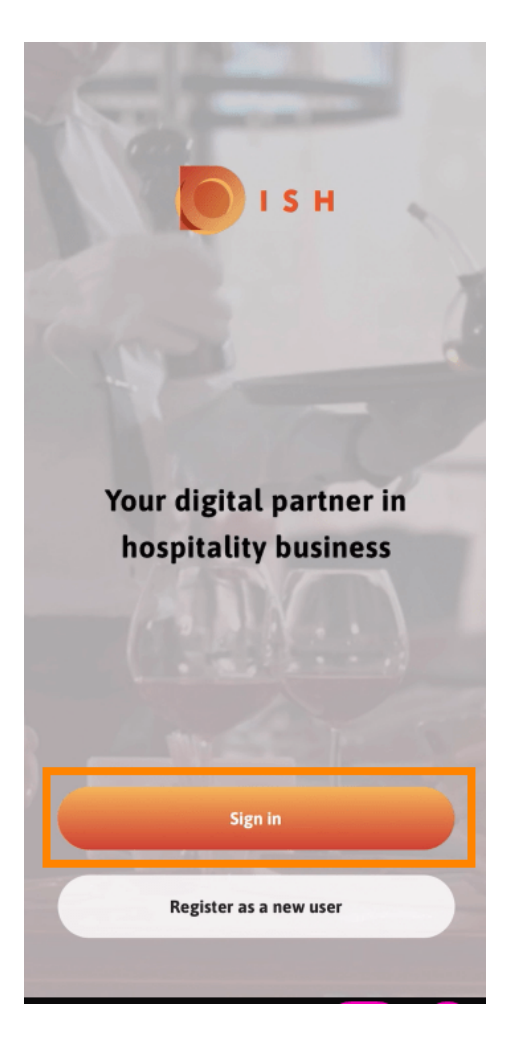

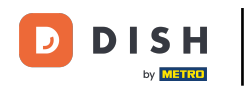

Cliquez sur Continuer pour être redirigé vers la page de connexion unique DISH.

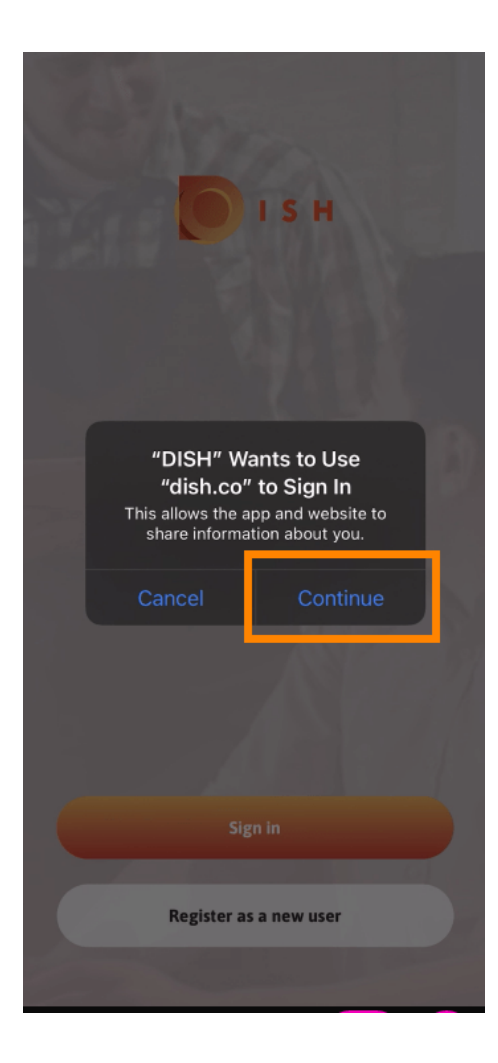

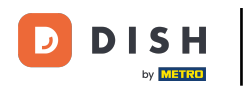

## Entrez le nom d'utilisateur et le mot de passe .

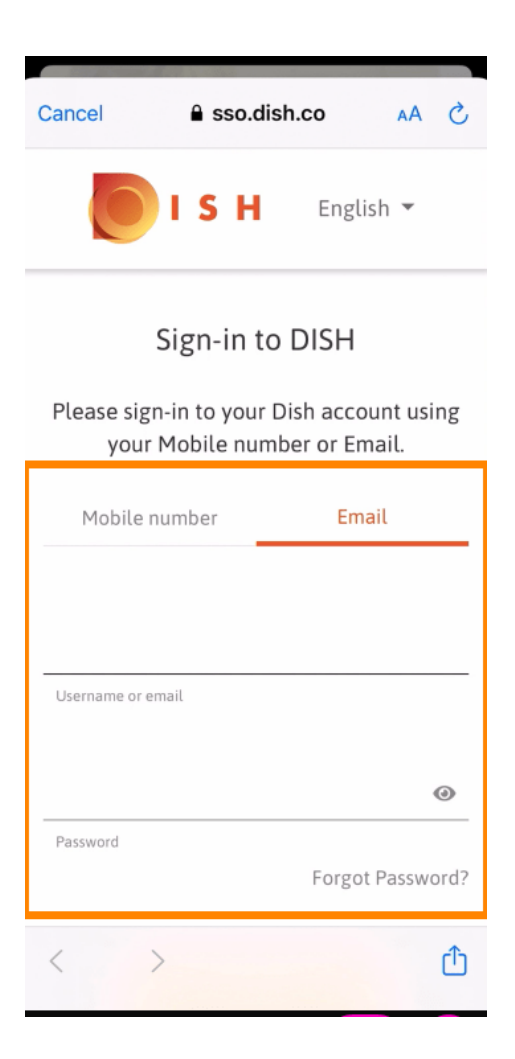

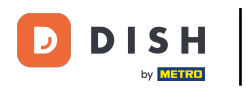

## • Terminez cette étape en cliquant sur se connecter .

| Cancel                       | sso.dish. | со       | AA X     |
|------------------------------|-----------|----------|----------|
| Your Mobile number or Email. |           |          |          |
| Mobile n                     | umber     | Emai     | l        |
| training@hd.digital          |           |          |          |
| Username or en               | nail      |          |          |
| •••••                        | ••••      |          | ۲        |
| Password                     |           | Forgot F | assword? |
|                              |           |          | 1        |
|                              | Log In    |          |          |
| No Account yet?<br>Sign up   |           |          |          |
| < >                          | >         |          | Û        |

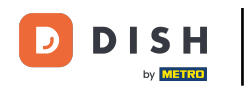

L' outil de réservation DISH s'affichera sous vos outils. Cliquez dessus pour ouvrir votre tableau de bord.

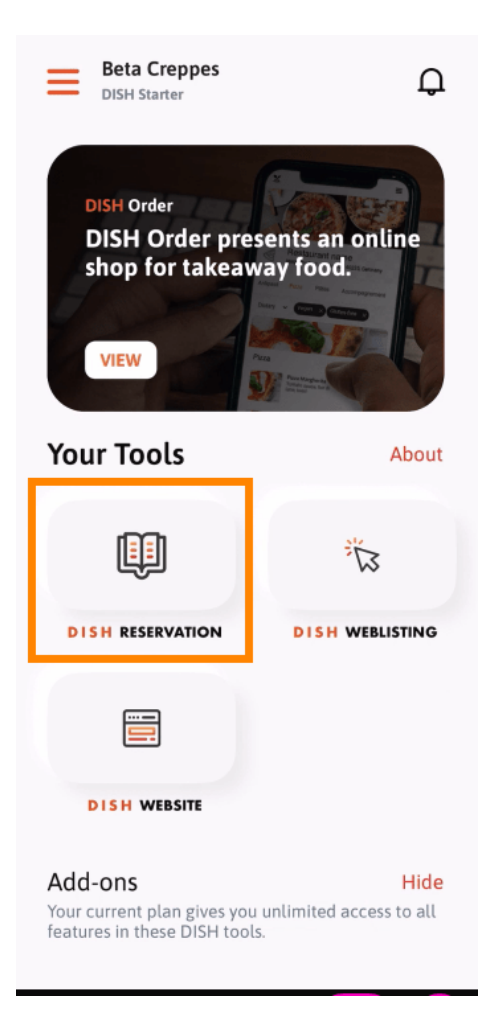

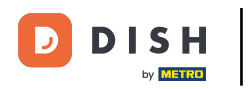

Continuez en cliquant sur Réservation PLAT .

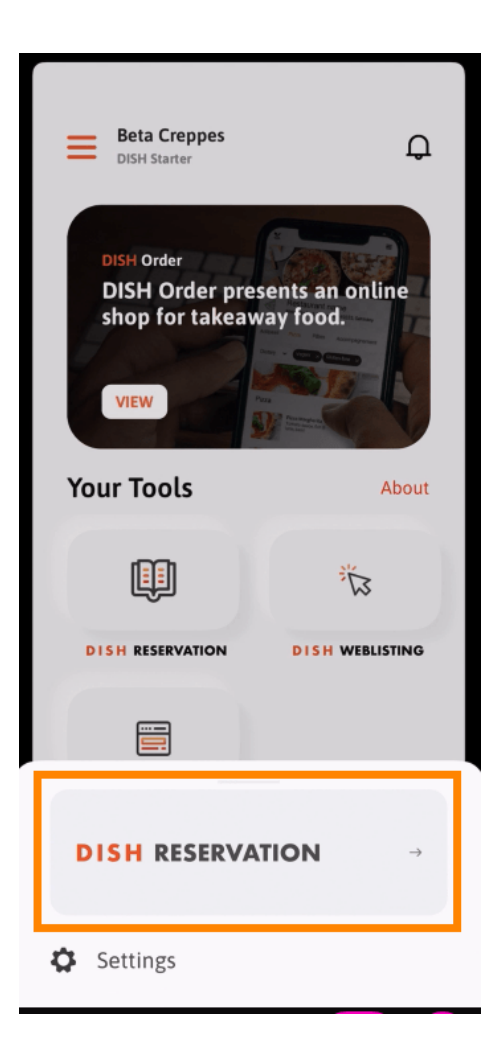

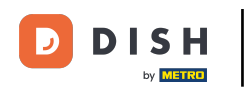

Afin de garantir des standards de qualité élevés, acceptez l'utilisation de cookies.

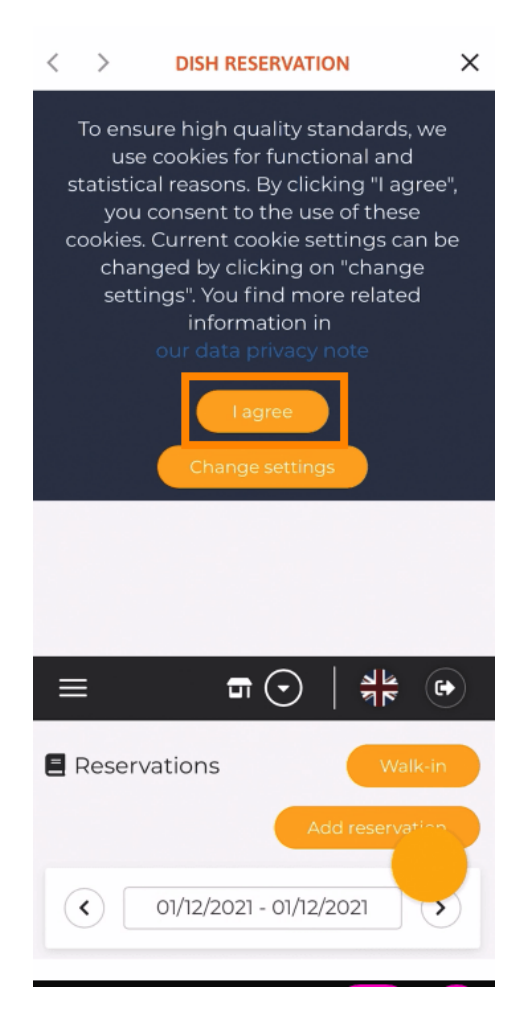

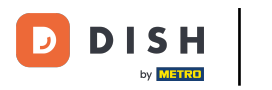

Voilà ! Vous êtes maintenant sur la version mobile de DISH Reservation.

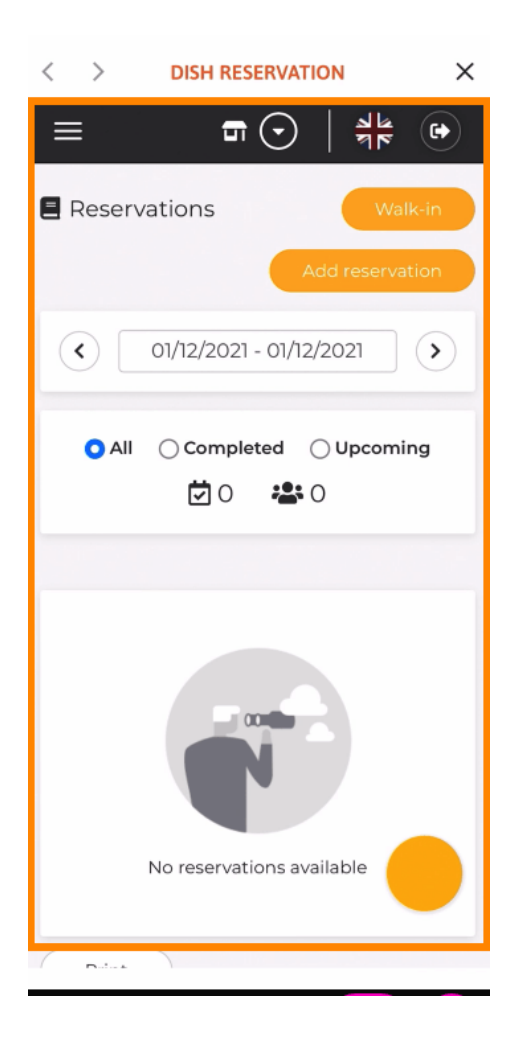

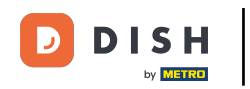

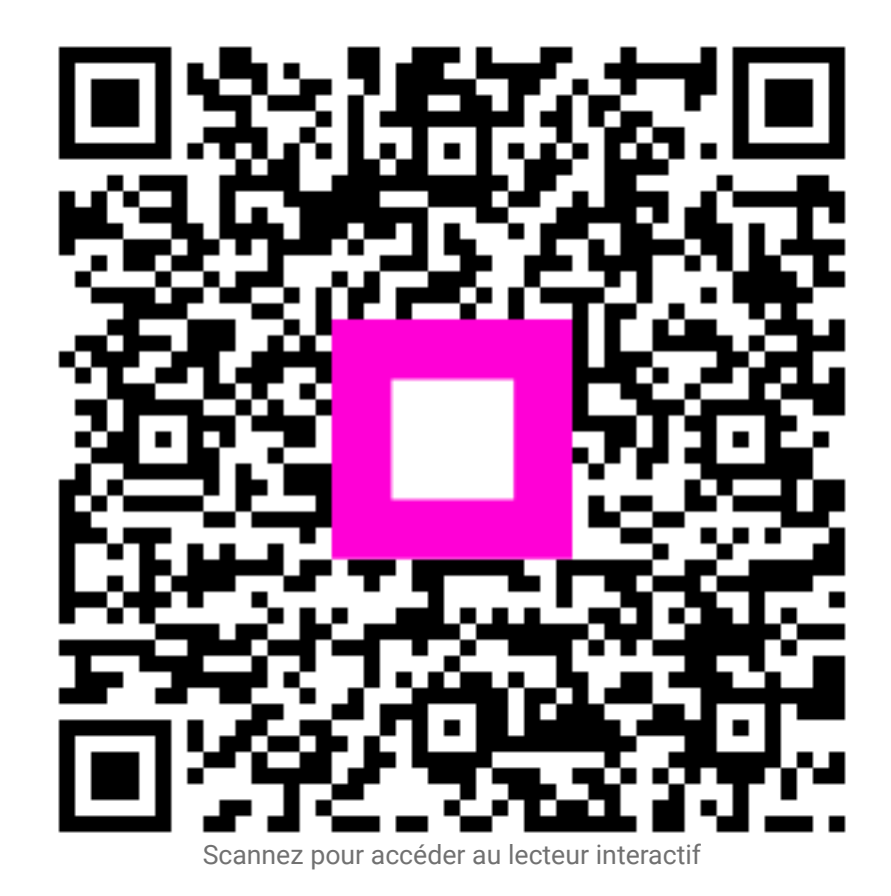